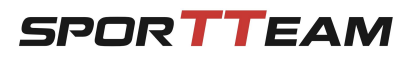

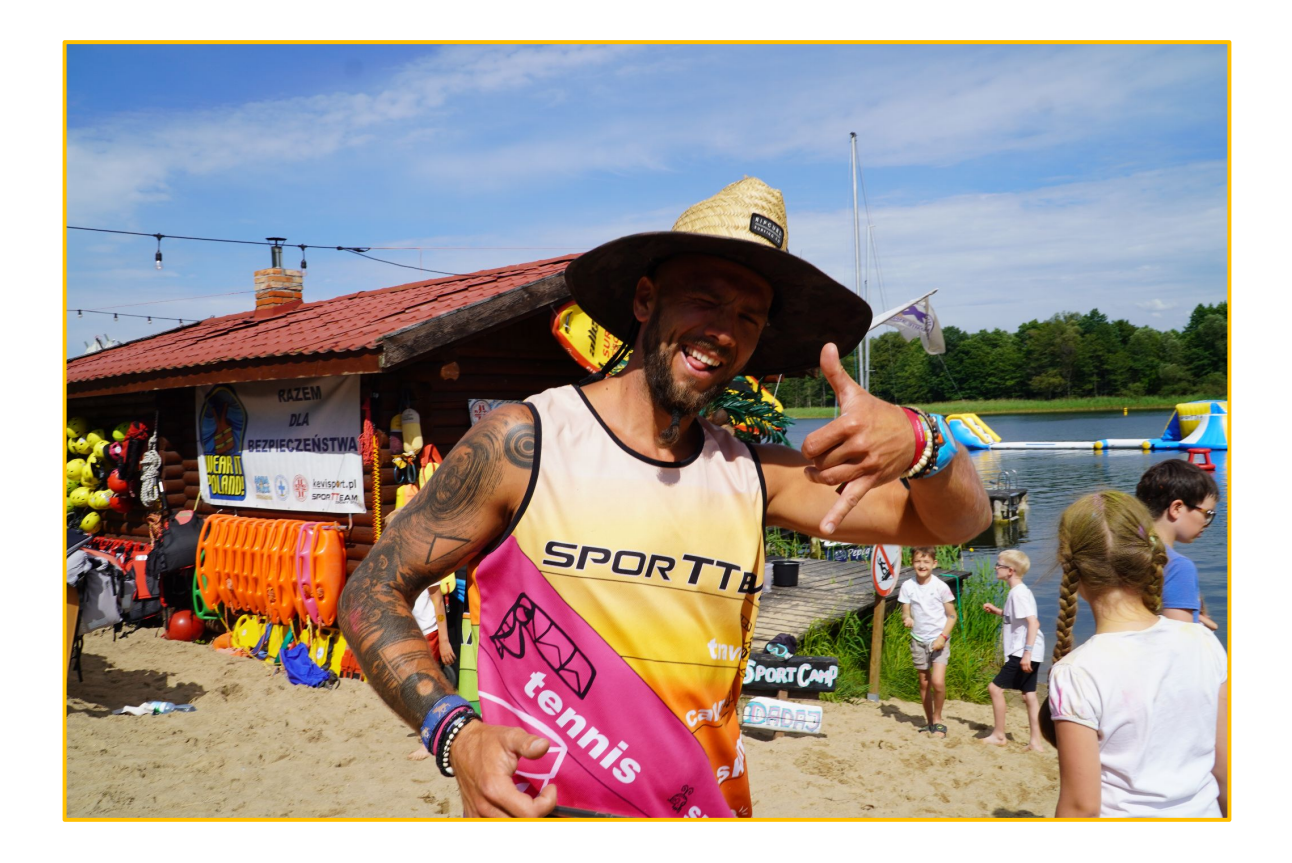

## Spis treści

- Strona 1: gdzie znajdę panel klienta Klub Sportteam
- Strony 2-5: tworzenie konta klienta
- Strona 6: logowanie do konta klienta
- Strony 7-11: uzupełnienie danych dzieci i opiekunów przed zapisem
- Strony 12-19: konfigurowanie zapisu i jego opłacenie

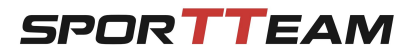

Zapisy i opłaty za Obozy organizowane przez Klub Sportteam dokonywane są w panelu klienta w aplikacji Sportteam dostępnej na stronie: <u>https://sportteam.pl</u>

Panel klienta Klubu Sportteam: <u>https://panel.sportteam.pl/</u>

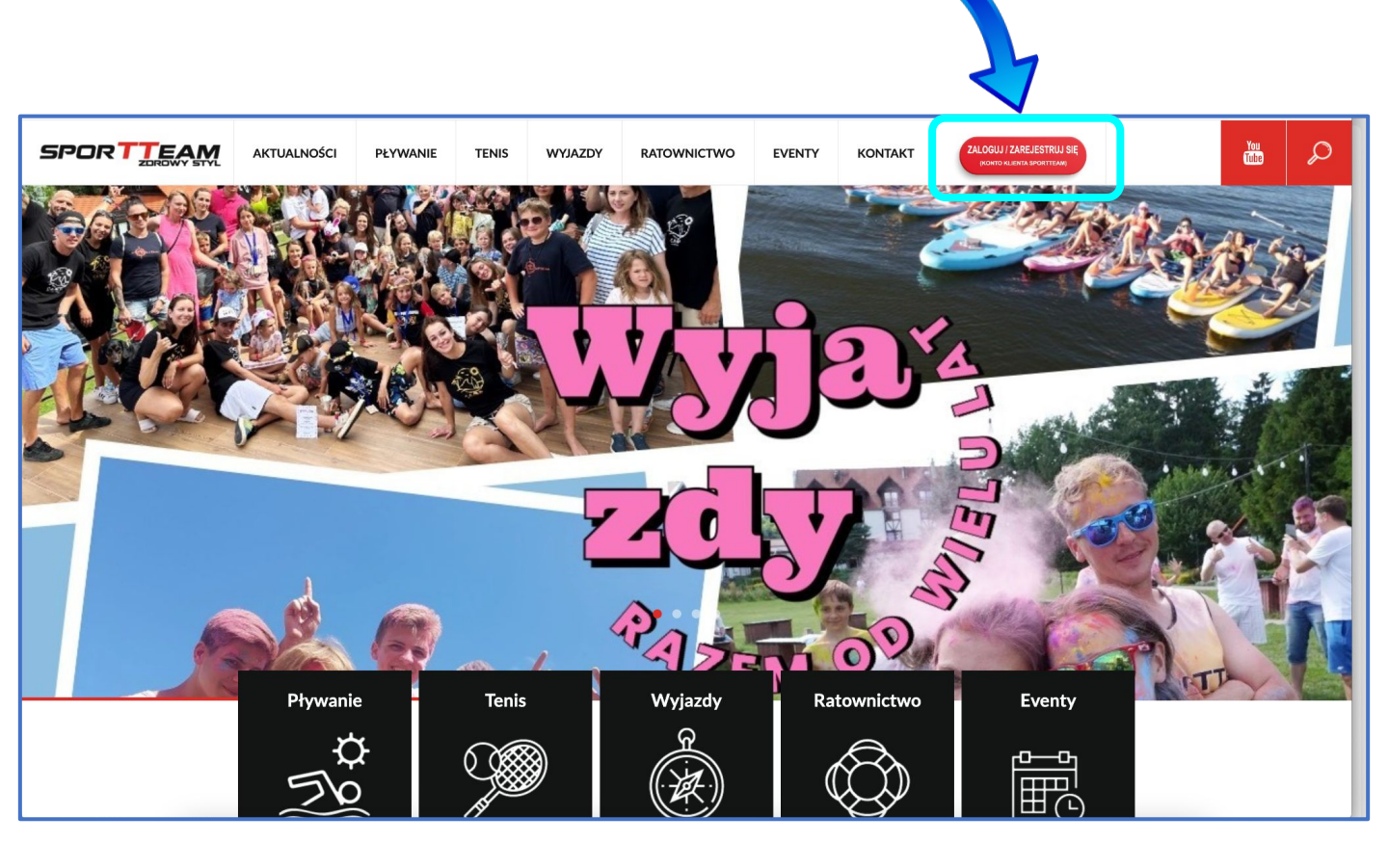

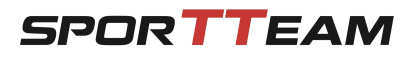

## Po przejściu do aplikacji Klub Sportteam otworzy się ekran logowania:

|                                          | the second second |
|------------------------------------------|-------------------|
| SPORTTEAM                                |                   |
| Zaloguj się do panelu Sportteam!         |                   |
| Hasło<br>Nie pamiętasz hasła?<br>Zaloguj |                   |
| Utwórz nowe konto                        |                   |
|                                          |                   |

Jeśli jeszcze nie masz konta w naszej aplikacji kliknij przycisk:

## Utwórz nowe konto

Jeśli jesteś już szczęśliwym posiadaczem konta w aplikacji Klubu Sportteam możesz śmiało przejść do strony **6 niniejszej instrukcji** 

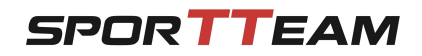

Po kliknięciu przycisku Utwórz nowe konto

otworzy się ekran rejestracji

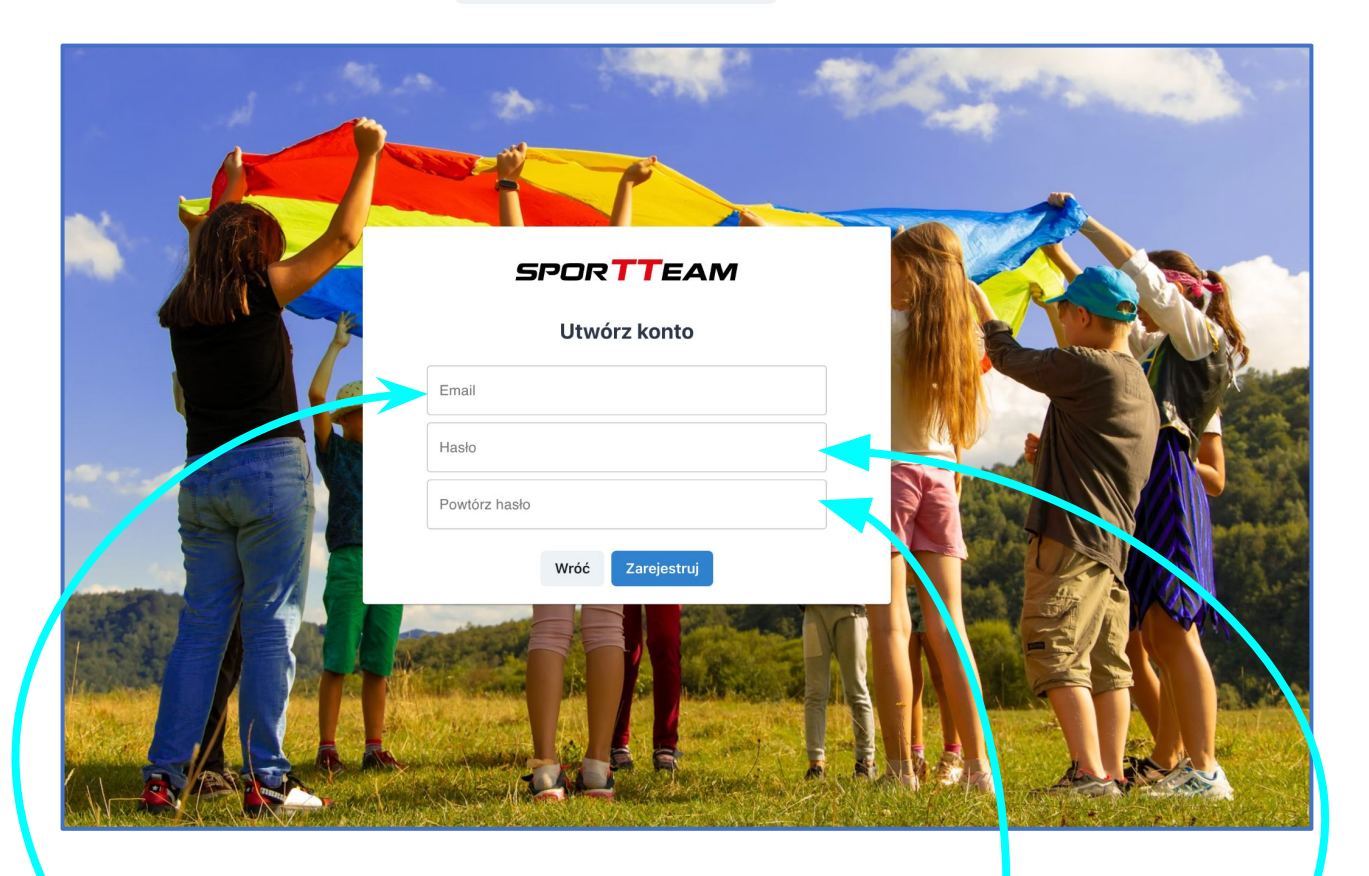

Wprowadź dane potrzebne do utworzenia konta:

- Twój adres e-mail
- Wymyślone przez Ciebie hasło
- Ponownie To samo hasło

WAŻNE! Hasło musi mieć co najmniej 8 znaków i zawierać:

- Jedną "dużą" literę
  - Jedną cyfrę

Po wprowadzeniu danych kliknij przycisk

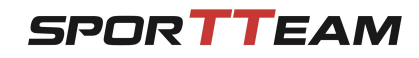

Po kliknięciu przycisku

Zarejestruj

otworzy się ekran informujący o

utworzeniu konta

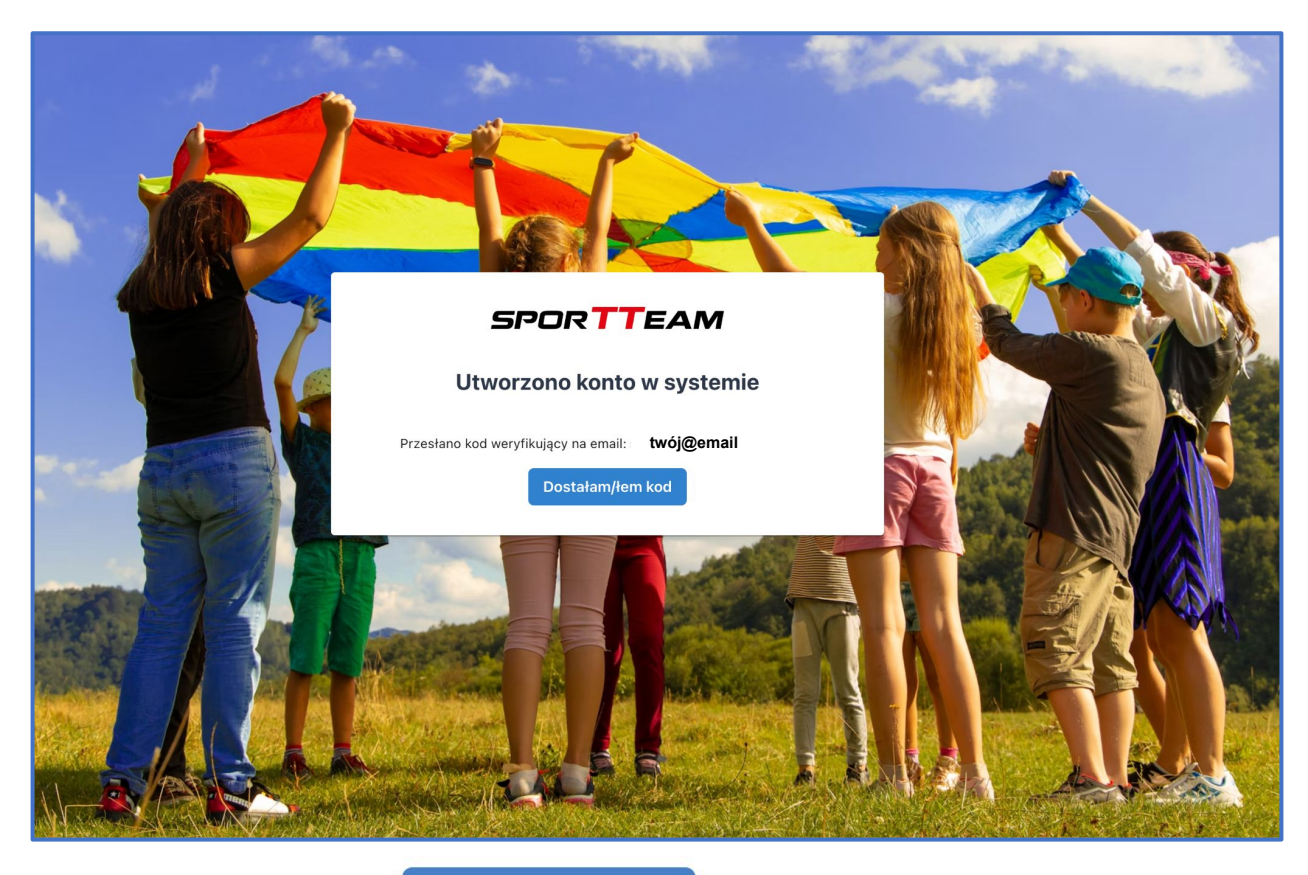

Po kliknięciu przyciski Dostałam/łem kod otworzy się ekran potwierdzenia konta kodem, który otrzymasz na maila

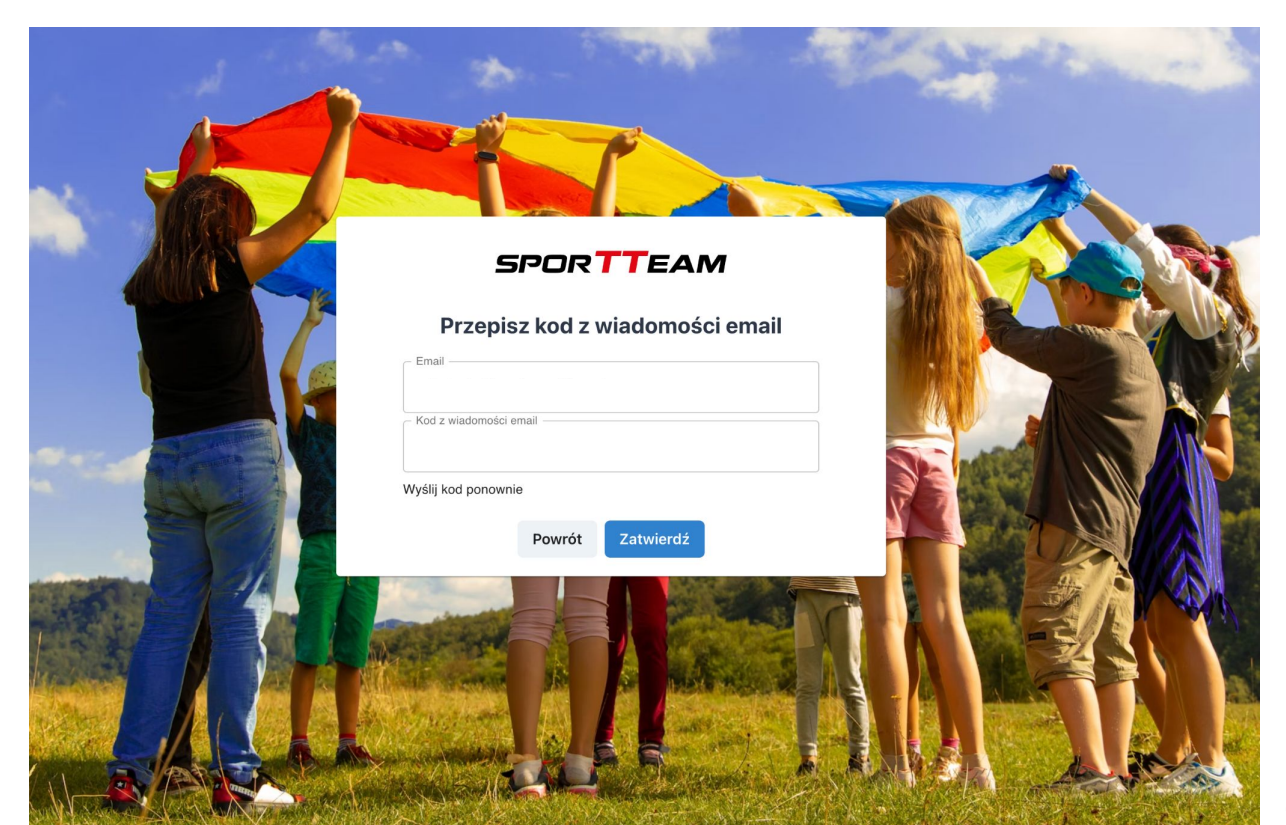

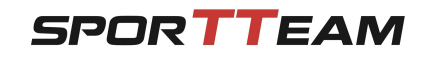

Na Twojego maila podanego podczas rejestracji konta otrzymasz

## wiadomość z KODEM AKTYWACYJNYM

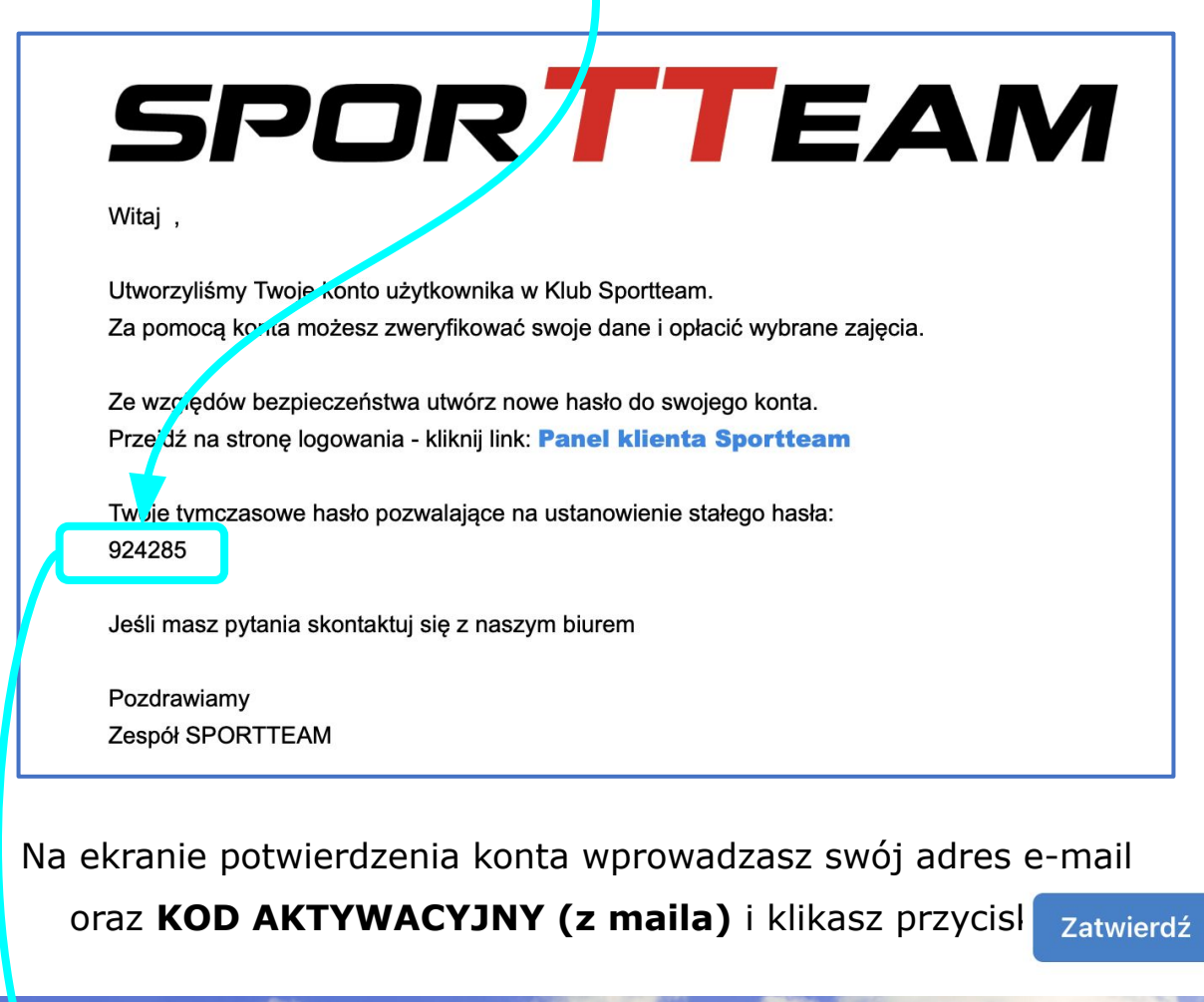

| SPORTTEAM                                                         |  |
|-------------------------------------------------------------------|--|
| Przepisz kod z wiadomości email<br><sup>Email</sup><br>twój@email |  |
| Kod z wiadomości email<br>924285<br>Wyślij kod ponownie           |  |
| Powrót Zatwierdź                                                  |  |

Gratulacje - zarejestrowałeś swoje konto w aplikacji Klub Sportteam

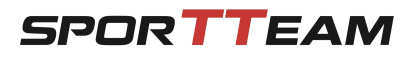

## Po przejściu do aplikacji Klub Sportteam otworzy się ekran logowania:

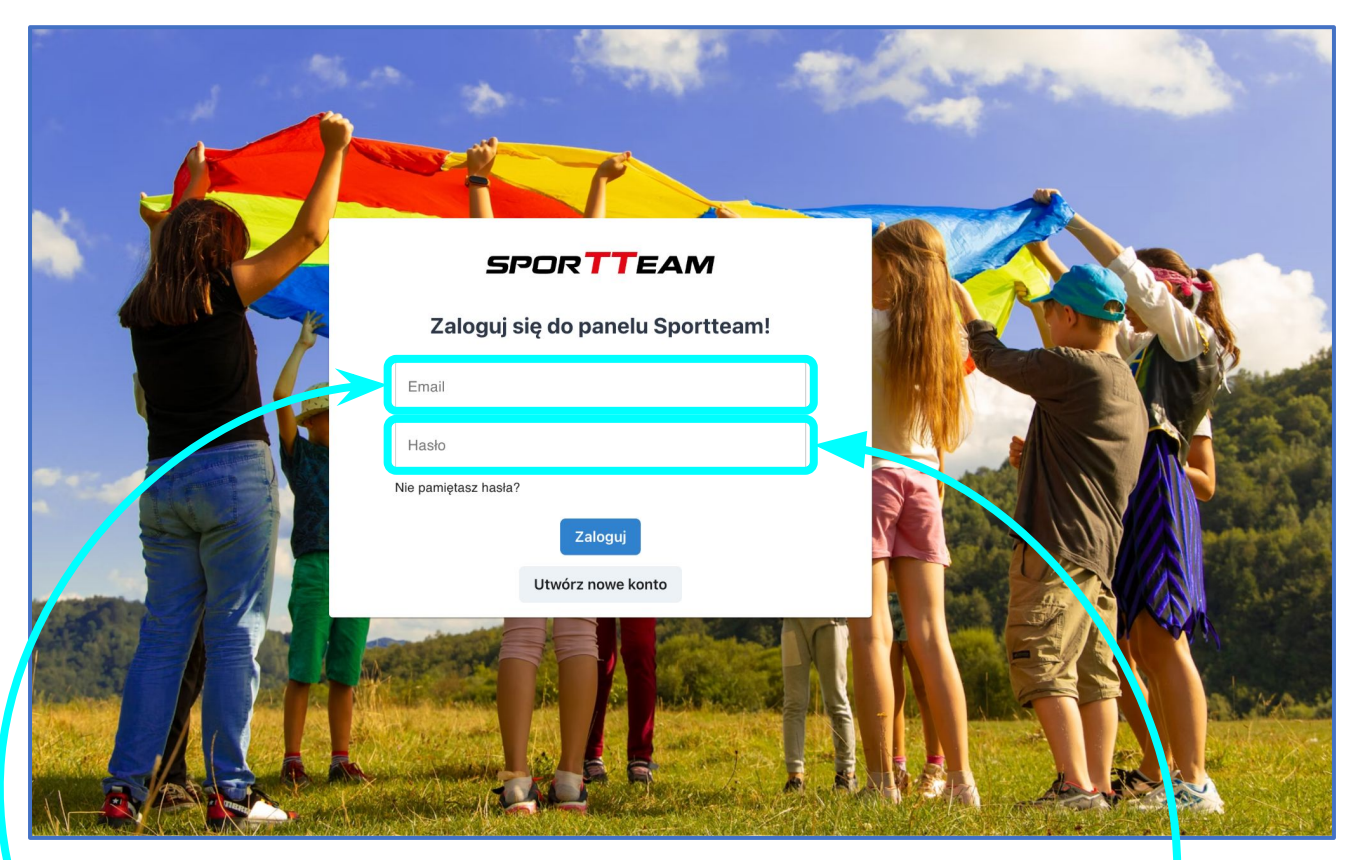

Wprowadź dane logowania wprowadzone przy zakładaniu konta:

- Twój adres e-mail
- Utworzone przez Ciebie hasło

Po wprowadzeniu danych kliknij przycisk

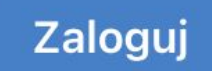

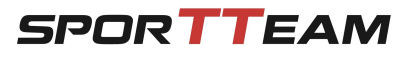

## Po zalogowaniu otworzy się ekran główny:

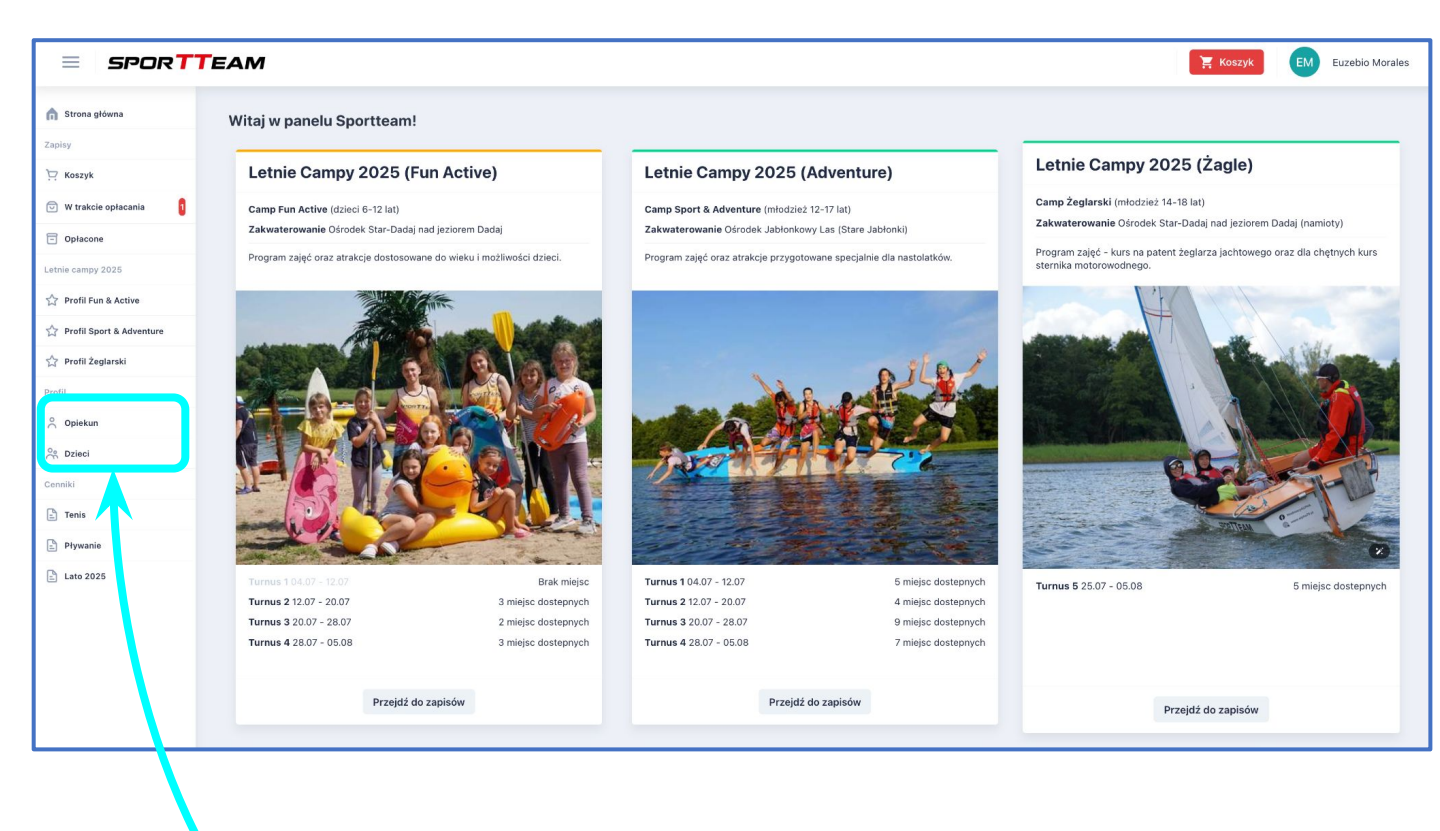

Przed rozpoczęciem zapisów upewnij się że uzupełnione są wszystkie dane

## w Profilu Opiekuna i Profilu Dzieci

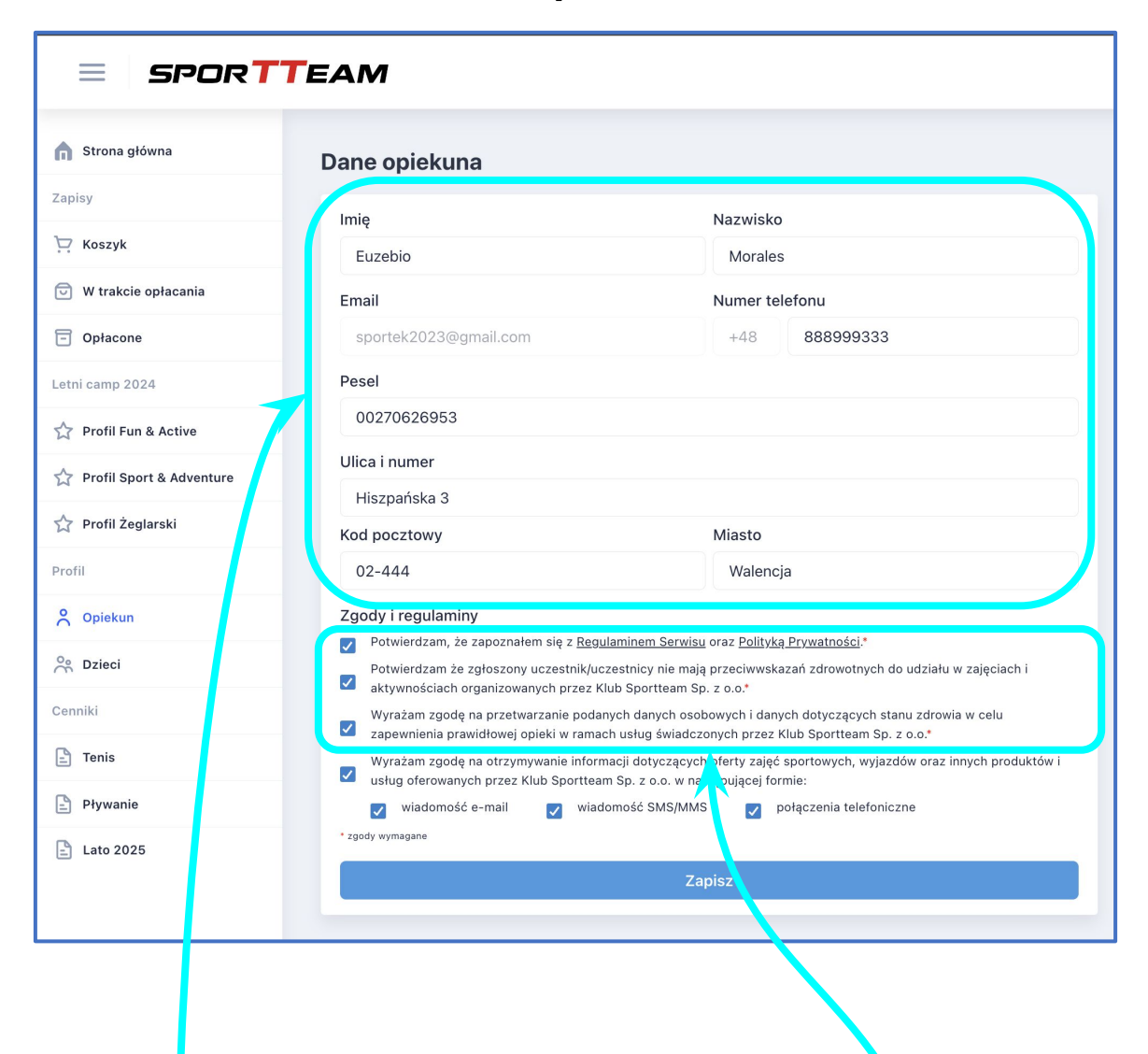

#### **Profil Opiekuna**

Przed rozpoc<mark>z</mark>ęciem zapisów upewnij się że uzupełnione są wszystkie dane **Opiekuna** i zaznaczone są wszystkie **wymagane zgody** 

## Pamiętaj aby po wprowadzeniu zmian kliknąć przycisk

Zapisz

SPORTTEAM

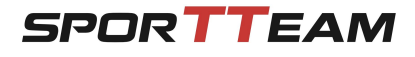

Profil Opiekuna - dodatkowa osoba kontaktowa

Możesz dodać dodatkową osobę kontaktową, która będzie

otrzymywała informacje o Twoich podopiecznych w czasie wyjazdów

| = spor <b>t</b>     | TEAM                                                                                                    |                                                 |                                                                              | 🚝 Koszyk                   |
|---------------------|----------------------------------------------------------------------------------------------------|-------------------------------------------------|------------------------------------------------------------------------------|----------------------------|
| Strona główna       | Dane opiekuna                                                                                                |                                                 |                                                                              | Dodatkowa osoba kontaktowa |
| visy                | Imin                                                                                                    | Nazwicko                                        |                                                                              |                            |
| Koszyk              | Euzebio                                                                                                    | Morales                                         | 3                                                                            |                            |
| W trakcie opłacania | Email                                                                                                    | Numer te                                        | lefonu                                                                       | Dodaj osobe kontaktowa     |
| łacone              | sportek2023@gmail.com                                                                                        | +48                                             | 888999333                                                                    |                            |
| 2024                | Pesel                                                                                                    |                                                 |                                                                              |                            |
| un & Active         | 00270626953                                                                                                  |                                                 |                                                                              | 7                          |
| Sport & Adventure   | Ulica i numer                                                                                                |                                                 |                                                                              |                            |
|                     | Hiszpańska 3                                                                                                 |                                                 |                                                                              |                            |
| Ceglarski           | Kod pocztowy                                                                                                 | Miasto                                          |                                                                              |                            |
|                     | 02-444                                                                                                    | Walenc                                          | ja                                                                           |                            |
|                     | Zgody i regulaminy                                                                                           | 1                                               | Dellada Decembra (cit                                                        |                            |
| i                   | Potwierdzam, ze załoszony uczestnik/u                                                                        | czestnicy nie mają prze                         | ciwwskazań zdrowotnych do udziału w                                          |                            |
|                     | zajęciach i aktywnościach organizowan     Wyrażam zgodę na przetwarzanie poda                                | ych przez Klub Sportte<br>nych danych osobowy   | am Sp. z o.o.*<br>ch i danych dotyczących stanu zdrowia w                    |                            |
| s                   | <ul> <li>celu zapewnienia prawidłowej opieki w</li> <li>Wyrażam zgodę na otrzymywanie informacija</li> </ul> | ramach usług świadczo<br>nacji dotyczących ofer | onych przez Klub Sportteam Sp. z o.o.*<br>ty zajęć sportowych, wyjazdów oraz |                            |
| vanie               | innych produktów i usług oferowanych                                                                         | przez Klub Sportteam :<br>iomość SMS/MMS        | Sp. z o.o. w następującej formie:                                            |                            |
|                     | * zgody wymagane                                                                                             |                                                 |                                                                              |                            |
| 2024                |                                                                                                    | Zapisz                                          |                                                                              |                            |
|                     | -                                                                                                    |                                                 |                                                                              |                            |

| Imię            | Nazwisko       |  |
|-----------------|----------------|--|
| Email           | Numer telefonu |  |
| Zapiez Lleuń tw | +48            |  |

## Wprowadź dane dodatkowej osoby kontaktowej

| lmię        | Nazwisko       |  |
|-------------|----------------|--|
| Hermengilda | Morales        |  |
| Email       | Numer telefonu |  |
|             | +48 999222111  |  |

## Pamiętaj aby po wprowadzeniu zmian kliknąć przycisk

| Zapisv | na obozy | / Lato | 2025 - | Klub | Sportteam |
|--------|----------|--------|--------|------|-----------|
|        |          |        | 2020   |      | oporticum |

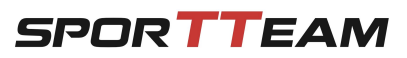

| SPOR T               | TEAM                        |                                  |                    |                                  |  |
|----------------------|-----------------------------|----------------------------------|--------------------|----------------------------------|--|
| na główna            | Dane dzieci                 |                                  |                    |                                  |  |
|                      | Imie                        | Nazwisko                         | Imie               | Nazwisko                         |  |
| zyk                  | Esmeralda                   | Morales                          | Juan               | Morales                          |  |
| akcie opłacania      | Data urodzin                | Pesel                            | Data urodzin       | Pesel                            |  |
| cone                 | 19.08.2015                  | 15281948529                      | 23.09.2008         | 08292313914                      |  |
| p 2024               | 🗌 Adres jest taki sam jak d | Adres jest taki sam jak opiekuna |                    | Adres jest taki sam jak opiekuna |  |
| il Fun & Active      | Ulica i numer               |                                  | Ulica i numer      |                                  |  |
| il Sport & Adventure | Hiszpańska 3                |                                  | Hiszpańska 3       |                                  |  |
| il Żoglarski         | Kod pocztowy                | Miasto                           | Kod pocztowy       | Miasto                           |  |
| TZegiarski           | 02-444                      | Walencja 02-444                  |                    | Walencja                         |  |
|                      | Dodatkowe informacje nt.    | Dodatkowe informacje nt. zdrowia |                    | drowia                           |  |
| ekun                 |                             |                                  |                    |                                  |  |
| ci                   | Zapisz Usuń profi           | il dziecka 🕕                     | Zapisz Usuń profil | dziecka 🕕                        |  |
|                      |                             |                                  |                    |                                  |  |
|                      |                             |                                  |                    |                                  |  |
| anie                 |                             |                                  |                    |                                  |  |
| 2025                 |                             |                                  |                    |                                  |  |
|                      | Do                          | daj profil kolejnego dziecka     |                    |                                  |  |
|                      |                             |                                  |                    |                                  |  |
|                      |                             |                                  |                    |                                  |  |
|                      |                             |                                  |                    |                                  |  |
|                      |                             |                                  |                    |                                  |  |
|                      |                             |                                  |                    |                                  |  |
|                      |                             |                                  |                    |                                  |  |

#### **Profil Dzieci**

Jeśli Twój podopieczny korzysta już z oferty Sportteam jego/jej dane będą widoczne w systemie.

Przed rozpoczęciem zapisów na Letnie Campy upewnij się że uzupełnione są wszystkie dane.

Data urodzin uzupełni się automatycznie na podstawie wprowadzonego numeru PESEL

Pamiętaj aby po wprowadzeniu zmian kliknąć przycisk

Zapisz

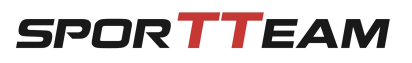

## **Profil Dzieci**

Jeśli w profilach Dzieci nie ma danych dziecka którą chcesz zapisać na Letnie Campy dodaj jego/jej profil

| Strona głowna            | Dane dzieci                      |                              |                                  |             |
|--------------------------|----------------------------------|------------------------------|----------------------------------|-------------|
| pisy                     | Imię                             | Nazwisko                     | Imię                             | Nazwisko    |
| 7 Koszyk                 | Esmeralda                        | Morales                      | Juan                             | Morales     |
| W trakcie opłacania      | Data urodzin                     | Pesel                        | Data urodzin                     | Pesel       |
| Opłacone                 | 19.08.2015                       | 15281948529                  | 23.09.2008                       | 08292313914 |
| tni camp 2024            | 🗌 Adres jest taki sam jak d      | opiekuna                     | 🗌 Adres jest taki sam jak d      | ppiekuna    |
| Profil Fun & Active      | Ulica i numer                    |                              | Ulica i numer                    |             |
|                          | Hiszpańska 3                     |                              | Hiszpańska 3                     |             |
| Profil Sport & Adventure | Kod pocztowy                     | Miasto                       | Kod pocztowy                     | Miasto      |
| 🖓 Profil Żeglarski       | 02-444                           | Walencja                     | 02-444                           | Walencja    |
| ofil                     | Dodatkowe informacje nt. zdrowia |                              | Dodatkowe informacje nt. zdrowia |             |
| Opiekun                  |                                  |                              |                                  |             |
| 8 Dzieci                 | Zapisz Usuń profi                | I dziecka                    | Zapisz Usuń profi                | I dziecka   |
| ana iki                  |                                  | -                            |                                  |             |
|                          |                                  |                              |                                  |             |
| j Tenis                  |                                  |                              |                                  |             |
| Pr, anie                 |                                  |                              |                                  |             |
| Lato 2025                |                                  |                              |                                  |             |
|                          | Do                               | daj profil kolejnego dziecka |                                  |             |
|                          | _                                |                              |                                  |             |
|                          |                                  |                              |                                  |             |
|                          |                                  |                              |                                  |             |

Kliknij przycisk

Dodaj profil kolejnego dziecka

otworzy się formularz do uzupełnienia danych dziecka

| Brak wymaganych danych osobowych dzieci!          |              |  |  |  |
|---------------------------------------------------|--------------|--|--|--|
| Imię                                              | Nazwisko     |  |  |  |
| Data urodzin<br>dd.mm.rrrr                        | Pesel        |  |  |  |
| Adres jest taki sam jak opiekuna<br>Ulica i numer |              |  |  |  |
| Kod pocztowy                                      | Miasto       |  |  |  |
| Dodatkowe informacje nt. zdrowia                  |              |  |  |  |
| Zapisz Usuń tymczasowy pro                        | ofil dziecka |  |  |  |

## Pamiętaj aby po wprowadzeniu zmian kliknąć przycisk

Zapisz

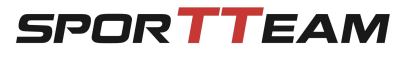

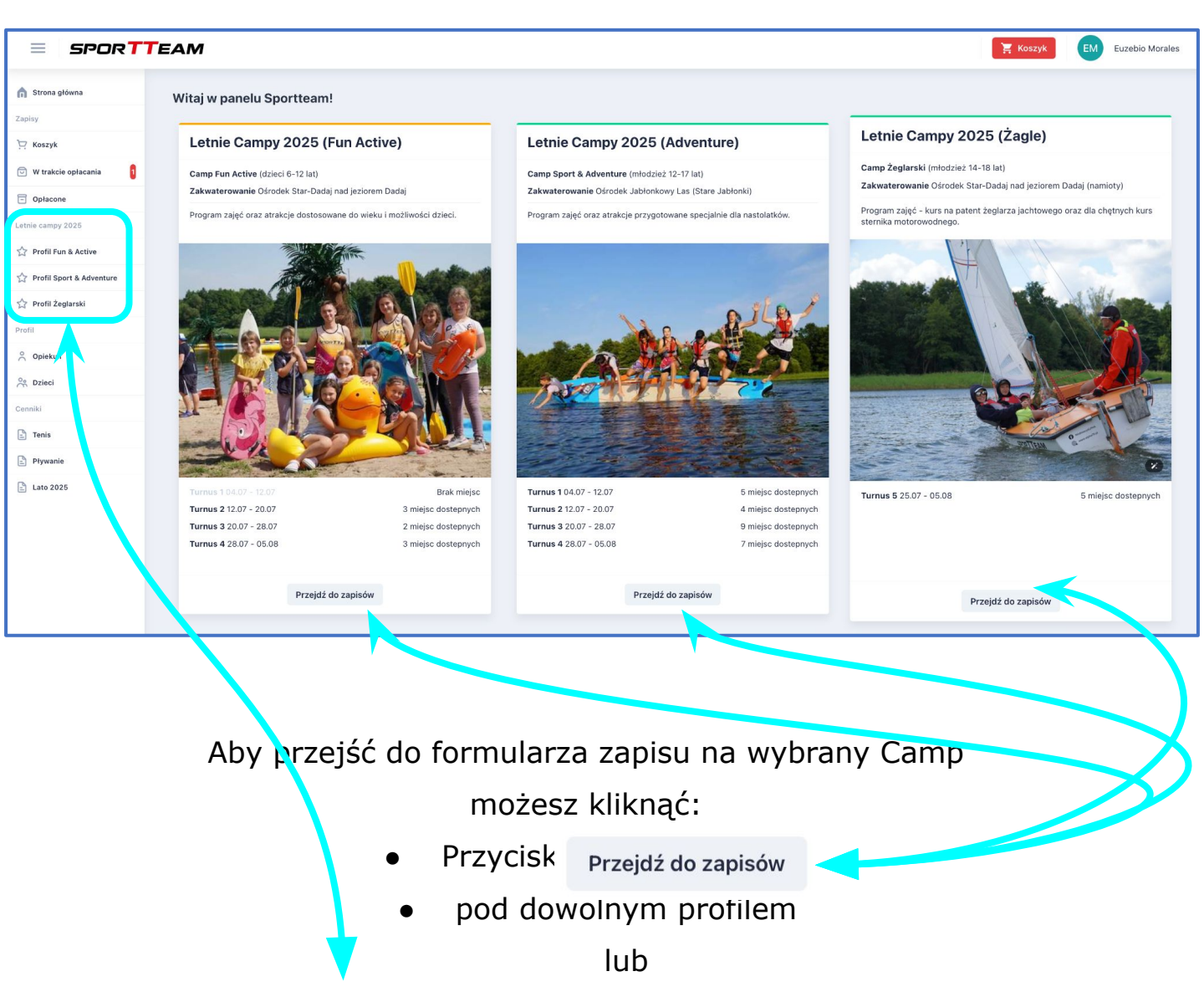

• Dowolny **profil uczestnika** w menu po lewej stronie ekranu

Możesz kliknąć dowolny profil - nie zawęży to Twojego wyboru Wyboru konkretnego profilu i terminu dla wybranego uczestnika dokonasz

## w kolejnym kroku

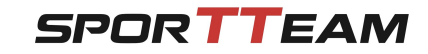

## Na kolejnym ekranie skonfigurujesz profil wyjazdu, termin z

## wybranym uczestnikiem:

| = SPOR <b>TT</b> EAM      |                                                                                        |                                | EM Euzebio Morales |
|---------------------------|----------------------------------------------------------------------------------------|--------------------------------|--------------------|
| 🍙 Strona główna           |                                                                                        |                                |                    |
| Zapisy                    | Letnie Campy 2025                                                                      | Dane uczestnika                |                    |
| . Koszyk                  | Letnie Campy, to wyjazdy wypełnione atrakcjami i aktywnościami - zapraszamy do zapisów | wybierz uczestnika             |                    |
| 🖂 W trakcie opłacania 🚦   | Campy Fun Active (Star-Dadai nad jeziorem Dadai)                                       | Profil ucze ka Turnus          |                    |
| Opłacone                  | 1 Turnus 04.07 – 12.07.2025                                                            | Wybierz pro 🗸 Najpierw wybierz | uczestnika 🗸       |
| Letnie campy 2025         | <b>2 Turnus</b> 12.07 – 20.07.2025                                                     | Cena bazowa bez zniżek) 🕐      |                    |
| ☆ Profil Fun & Active     | 3 Turnus 20.07 – 28.07.2025<br>4 Turnus 28.07 – 05.08.2025                             |                                |                    |
| Profil Sport & Adventure  | Campy Sport & Adventure (Jabłonkowy Las - Stare Jabłonki):                             | Dodaj zapis du koszyka         |                    |
| Nrofil Żeglarski          | 1 Turnus 04.07 – 12.07.2025                                                            |                                |                    |
| Profil                    | 2 Turnus 12.07 – 20.07.2025                                                            |                                |                    |
| Opiekun                   | 3 Turnus 20.07 – 28.07.2025<br>4 Turnus 28.07 – 05.08.2025                             |                                |                    |
| C Dzieci                  | Camny Żenlarski (Star. Dadaj nad jeziorem Dadaj)                                       |                                |                    |
| Cenniki                   | 4 Turnus 25.07 – 05.08.2025                                                            |                                |                    |
| Tenis                     | Zapraszamy do zapisów!                                                                 |                                |                    |
| Pływanie                  |                                                                                        |                                |                    |
| Lato 2025                 |                                                                                        |                                |                    |
| Dane uczestnika           |                                                                                        | Wybierz ucze                   | estnika            |
| ✓ Wybierz uczestnika      |                                                                                        |                                |                    |
| Róza Morales              |                                                                                        |                                |                    |
| Esmeralda Morales         | Turpue                                                                                 |                                |                    |
| Juan Morales              | Turnus                                                                                 |                                |                    |
| >> Dodaj nowego uczestnil | ka << (przejdź do profili) Najpierw wybierz uczestnika 🗸                               |                                |                    |
| Cena bazowa (bez zniżek)  | 0                                                                                      |                                |                    |
| Dodaj zapis do koszyka    |                                                                                        |                                |                    |
|                           |                                                                                        |                                |                    |

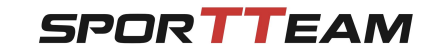

## Na kolejnym ekranie skonfigurujesz profil wyjazdu, termin z

## wybranym uczestnikiem:

| SPOR <b>TT</b> EAM         |                                                                                        |                        | Koszyk EM Euzebio Morales     |
|----------------------------|----------------------------------------------------------------------------------------|------------------------|-------------------------------|
| 👔 Strona główna            |                                                                                        |                        |                               |
| apisy                      | Letnie Campy 2025                                                                      | Dane uczestnika        |                               |
| 🕂 Koszyk                   |                                                                                        | wybierz uczesunka      | ·                             |
| 🗊 W trakcie opłacania 🔋    | Letnie Campy, to wyjazdy wypernione atrakcjami i aktywnościami - zapraszamy do zapisow | Profil uczestnika      | Turnus                        |
| ] Opłacone                 | Campy Fun Active (star-Dadaj nad jeziorem Dadaj):<br>1 Turnus 04.07 – 12.07.2025       | Wybierz profil 🐱       | Najpierw wybierz uczestnika 🐱 |
| etnie campy 2025           | 2 Turnus 12.07 – 20.07.2025                                                            | Cena bazowa (be        |                               |
| 2 Profil Fun & Active      | 3 Turnus 20.07 – 28.07.2025<br>4 Turnus 28.07 – 05.08.2025                             |                        |                               |
| A Profil Sport & Adventure | Campu Caart & Adventure (Jakiankour) Jan. Stave Jakiankib.                             | Dodaj zapis do ko zyka |                               |
| 🛆 Profil Żeglarski         | 1 Turnus 04.07 – 12.07.2025                                                            |                        |                               |
| rafil                      | 2 Turnus 12.07 – 20.07.2025                                                            |                        |                               |
|                            | 3 Turnus 20.07 – 28.07.2025                                                            |                        |                               |
| ୍ର Opiekun                 | 4 Turnus 28.07 – 05.08.2025                                                            |                        |                               |
| 2° Dzieci                  | Campy Żeglarski (Star-Dadaj nad jeziorem Dadaj):                                       |                        |                               |
| enniki                     | 4 Turnus 25.07 – 05.08.2025                                                            |                        |                               |
| Tenis                      | Zapraszamy do zapisów!                                                                 |                        |                               |
| Pływanie                   |                                                                                        |                        |                               |
|                            |                                                                                        |                        |                               |
|                            |                                                                                        | -                      | Wybierz profil                |
| Dane uczestnika            |                                                                                        |                        |                               |
| Eugeniusz Morales          | ~                                                                                      |                        | Dostępne profile są           |
|                            |                                                                                        |                        | zawężone do wyboru            |
| Profil uczestnika          | Turnus                                                                                 |                        | dostepnego dla                |
| ✓ Wybierz profil           | Brak miejsc 🗸                                                                          |                        |                               |
| Adventure                  |                                                                                        |                        | przedziału                    |
| Camp żeglarski             |                                                                                        |                        | P ·                           |
| zniżek)                    | 0                                                                                      |                        | wiekowego                     |
|                            |                                                                                        |                        | , j                           |
| Dodai zanis do koszuka     |                                                                                        |                        | wybranego Dziecka             |
| 2000j 20p13 00 R032yRd     |                                                                                        |                        | , 3                           |
|                            |                                                                                        |                        | (Uczestnika)                  |
|                            |                                                                                        |                        | (,                            |

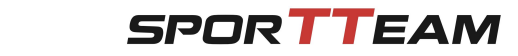

| = SPORTTEAM              |                                                                                        |                                       | 🚝 Koszyk                      | EM Euzebio Morales |
|--------------------------|----------------------------------------------------------------------------------------|---------------------------------------|-------------------------------|--------------------|
| 🍙 Strona główna          |                                                                                        |                                       |                               |                    |
| Zapisy                   | Letnie Campy 2025                                                                      | Dane uczestnika                       |                               |                    |
| 🗁 Koszyk                 | Letnie Campy, to wyjazdy wypełnione atrakcjami i aktywnościami – zapraszamy do zapisów | wybierz uczestnika                    | •                             |                    |
| 🗇 W trakcie opłacania 🧃  | Campy Fun Active (Star-Dadaj nad jeziorem Dadaj):                                      | Profil uczestnika                     | Turnus                        |                    |
| Opłacone                 | 1 Turnus 04.07 – 12.07.2025                                                            | Wybierz profil 🗸                      | Najpierw wybierz uczestnika 🐱 |                    |
| Letnie campy 2025        | 2 Turnus 12.07 – 20.07.2025                                                            | Cons horous (hor mišek)               |                               |                    |
| Antonio                  | 3 Turnus 20.07 – 28.07.2025                                                            | Cella bazowa (bez zlilzek)            |                               |                    |
| Profil Fun & Active      | 4 Turnus 28.07 - 05.08.2025                                                            | Dedei zazie de koom de                |                               |                    |
| Profil Sport & Adventure | Campy Sport & Adventure (Jabłonkowy Las - Stare Jabłonki):                             | Dodaj zapis do koszyka                |                               |                    |
| 🖧 Profil Żeglarski       | 1 Turnus 04.07 – 12.07.2025                                                            |                                       |                               |                    |
| Deafil                   | 2 Turnus 12.07 - 20.07.2025                                                            |                                       |                               |                    |
| PTOTA                    | 3 Turnus 20.07 – 28.07.2025                                                            | · · · · · · · · · · · · · · · · · · · |                               |                    |
| ○ Opiekun                | 4 Turnus 28.07 - 05.08.2025                                                            |                                       |                               |                    |
| 😤 Dzieci                 | Campy Żeglarski (Star-Dadaj nad jeziorem Dadaj):                                       |                                       |                               |                    |
| Cenniki                  | 4 Turnus 25.07 - 05.08.2025                                                            |                                       |                               |                    |
| 🗈 Tenis                  | Zapraszamy do zapisów!                                                                 |                                       |                               |                    |
| Pływanie                 |                                                                                        |                                       |                               |                    |
| Lato 2025                |                                                                                        |                                       |                               |                    |

Po skonfigurowaniu profilu i turnusu wyjazdu dla danego

| T                                                 |
|---------------------------------------------------|
|                                                   |
|                                                   |
| Turnus                                            |
| Turnus 0 (29.06 - 05.07) - 30 miejsc dostepnych 🗸 |
|                                                   |
|                                                   |
|                                                   |

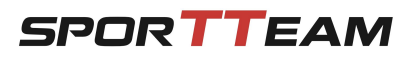

×

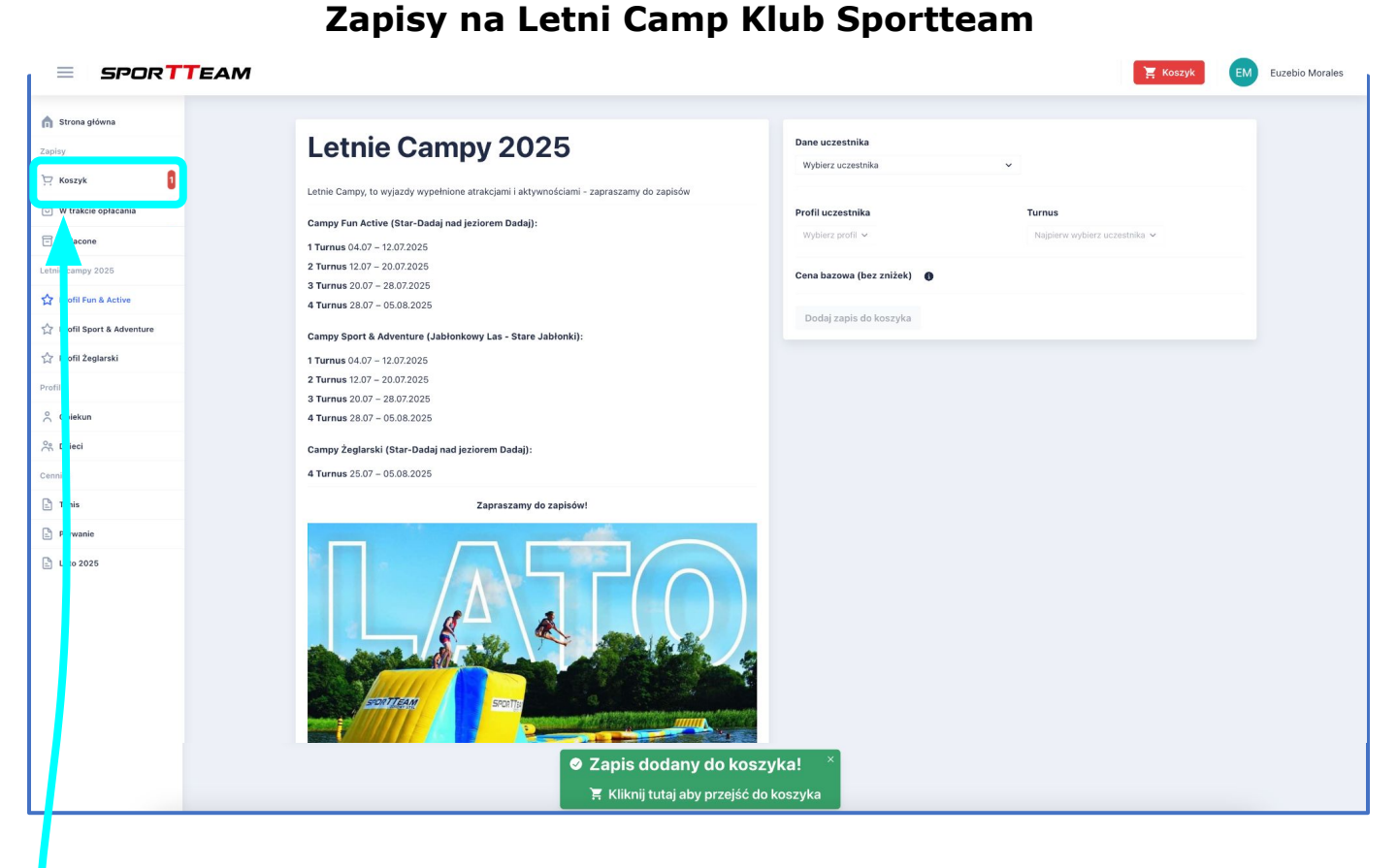

Dodanie zapisu do koszyka potwierdzi wyświetlony komunikat:

# Zapis dodany do koszyka!

📜 Kliknij tutaj aby przejść do koszyka

Jeśli chcesz dodać kolejne zapisy dla innych uczestników (Dzieci) lub wybrać kolejne turnusy możesz to zrobić na tym ekranie

Jeśli Twoje zamówienie jest kompletne możesz przejść do "Koszyka" aby dokończyć konfigurację i opłacić zamówienie

Aby przejść do "Koszyka" możesz kliknąć komunikat lub użyć przycisku "Koszyk" na bocznym menu

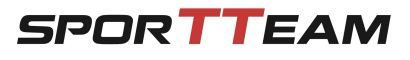

## Zapisy na Letni Camp Klub Sportteam - KOSZYK

| Eugeniusz Morales Edytuj                                                                                                    |                                                                                                    | tnik) nie neciede człankactu                                                  |                                          |  |
|----------------------------------------------------------------------------------------------------|----------------------------------------------------------------------------------------------------|-------------------------------------------------------------------------------|------------------------------------------|--|
| łonkostwo Klub Sportteam - wybierz opcie                                                                                                    |                                                                                                    |                                                                               |                                          |  |
| Wybierz rodzaj 🗸 🌗 Szczegóły 🗲                                                                                                    |                                                                                                    |                                                                               |                                          |  |
| Wybrane wyjazdy letnie                                                                                                    |                                                                                                    |                                                                               |                                          |  |
| 🕸 Camp 2025 Żeglarski                                                                                                    | Eugeniusz Morales                                                                                                    | Turnus 0<br>(29.06 - 09.07)                                                   | 3380 zł 🗙                                |  |
| <ul> <li>Potwierdzam że zapoznałem się z <u>Warun</u><br/>Oświadczam, że otrzymałem Ogólne War</li> <li>Akcyjnej nr UZ/319/2020 z dnia 9 listopar<br/>ubezpieczeniowej*</li> </ul> | kami Uczestnictwa Letnie Obozy 2025*<br>unki Ubezpieczenia NNW, ustalonych uchwa<br>a 2020 r., przed przystąpieniem do umowy | ałą Zarządu Powszechnego Zakładu Ube<br>oraz przed wyrażeniem zgody na finans | zpieczeń Spółki<br>owanie kosztu składki |  |
| Transport * Dojazd i powrót autokarem (dopłata 285zł) Dojazd autokarem, powrót własny (dopłata 1/0zł)                                                                              |                                                                                                    | Zaznacz wymaga<br>i opcje konfigurują                                         | ne zgody<br><u>c</u> e wyjazd            |  |
| <ul> <li>Powrót autokarem, dojazd własny (dopłat</li> <li>Dojazd i powrót własny</li> </ul>                                                                                        | (a 170zł)                                                                                                    |                                                                               |                                          |  |
| Wybierz opcję   Rozmiarówka  Zgoda pa udział dziecka w piedzielpej mszy u                                                                                                    |                                                                                                    |                                                                               |                                          |  |
| Wyrażam zgodę Nie wyrażam zgo                                                                                                    | dy                                                                                                    |                                                                               |                                          |  |
| * zgody i wybory wymagane                                                                                                    |                                                                                                    | Podaj informacje c                                                            | lodatkowe                                |  |
| Dieta specjalna płatna (200 zł/turnus)                                                                                                    |                                                                                                    |                                                                               |                                          |  |
| W przypadku konieczności stosowania innej diety prosimy o k                                                                                                    | ontakt z biurem kub Sportteam celem notwierdzenia jej do                                                                     | stepności w obiekcie                                                          |                                          |  |
| Informacie o stanie zdrowia                                                                                                    |                                                                                                    |                                                                               |                                          |  |
| Pole opcionalne. Mieisce na informacie                                                                                                    |                                                                                                    |                                                                               |                                          |  |
| Dodaj                                                                                                    |                                                                                                    |                                                                               |                                          |  |
| Preferencje dotyczące współlokatorów 🛛 🗲                                                                                                    |                                                                                                    |                                                                               |                                          |  |
| Pole opcjonalne. Jeśli na Camp jadą znajom                                                                                                    | i uczestnika w miarę możliwości logistyczny                                                                                  | vch postaramy się ulokować ich razem w                                        | pokoju                                   |  |
| Dodaj                                                                                                    |                                                                                                    |                                                                               |                                          |  |
|                                                                                                    |                                                                                                    |                                                                               |                                          |  |
| Cena                                                                                                    |                                                                                                    |                                                                               | 3189                                     |  |
|                                                                                                    |                                                                                                    |                                                                               | 5165                                     |  |

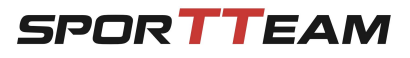

## Zapisy na Letni Camp Klub Sportteam - KOSZYK

| Zg                                                                                                    | ody i regulaminy                                                                                                    | Zaznacz wymagane zgody    |  |  |  |  |  |
|----------------------------------------------------------------------------------------------------|----------------------------------------------------------------------------------------------------|---------------------------|--|--|--|--|--|
| Z                                                                                                    | aznacz wszystkie zgody                                                                                                    | i dodatkowo te opcjonalne |  |  |  |  |  |
|                                                                                                    | Potwierdzam, że zapoznałem się z <u>Regulaminem Serwisu</u> oraz <u>Polityką Prywatności</u> .*                                                                                                |                           |  |  |  |  |  |
| ✓                                                                                                    | Potwierdzam że zgłoszony uczestnik/uczestnicy nie mają przeciwwskazań zdrowotnych do udziału w zajęciach i aktywnościach organizowanych przez Klub<br>Sportteam Sp. z o.o.*                    |                           |  |  |  |  |  |
| <ul> <li>Image: A start of the start of the start of</li></ul> | Wyrażam zgodę na przetwarzanie podanych danych osobowych i danych dotyczących stanu zdrowia w celu zapewnienia prawidłowej opieki w ramach usług świadczonych przez Klub Sportteam Sp. z o.o.* |                           |  |  |  |  |  |
|                                                                                                    | Wyrażam zgodę na otrzymywanie informacji dotyczących oferty zajęć sportowych, wyjazdów oraz innych produktów i usług oferowanych przez Klub Sportteam Sp. z o.o. w następującej formie:        |                           |  |  |  |  |  |
|                                                                                                    | 🗹 wiadomość e-mail 🔽 wiadomość SMS/MMS 🔽 połączenia telefoniczne                                                                                                    |                           |  |  |  |  |  |
| * zgo                                                                                                    | dy wymagane                                                                                                    |                           |  |  |  |  |  |

# Dokonany wybór i konfiguracja opcji znajdzie odzwierciedlenie w podsumowaniu zamówienia

| odsumowanie            |                   |                                                                                        |                                                         |               |  |  |
|------------------------|-------------------|----------------------------------------------------------------------------------------|---------------------------------------------------------|---------------|--|--|
| Płatność jednorazc     | wa Płatność ratal | Ina                                                                                    |                                                         |               |  |  |
| Płatność jednora       | azowa 25-03-2024  |                                                                                        |                                                         |               |  |  |
| Wybrane wyjazdy letnie |                   |                                                                                        |                                                         |               |  |  |
| 🕸 Camp 2025            | Żeglarski         | Eugeniusz Morales                                                                      | Turnus 0<br>(29.06 - 09.07)                             | 3380 zł       |  |  |
| Kwota do zapłaty       | 1                 |                                                                                        |                                                         | 3380 zł       |  |  |
|                        |                   |                                                                                        |                                                         |               |  |  |
|                        |                   | Potwierdzam i kupuje z obowią:                                                         | zkiem zapłaty                                           |               |  |  |
|                        | - N               | Powyższy przycisk jest zablokowany<br>wiektórzy uczestnicy wyjazdów nie maja potwierdz | r, ponieważ:<br>enia regulaminów wyjazdów.              |               |  |  |
|                        | - N               | iektórzy uczestnicy wyjazdów nie mają potwierdz                                        | enia otrzymania OWU NNW.                                |               |  |  |
|                        | - Ni<br>- Ni      | iektórzy uczestnicy wyjazdów nie mają określoneg                                       | jo sposobu transportu.<br>i dopuzii dot, udzialu w mszv |               |  |  |
|                        | - 197<br>- B      | rakuje wybranego statusu członkostwa u jednego                                         | z uczestników                                           |               |  |  |
|                        |                   |                                                                                        |                                                         |               |  |  |
|                        |                   |                                                                                        |                                                         |               |  |  |
|                        |                   |                                                                                        |                                                         |               |  |  |
| zycisk do opłac        | enia zamównie P   | ozostanie <b>nieaktywny</b> jeśli Ł                                                    | orakuje jakichkolwiek informacji                        | i, wymaganych |  |  |
|                        |                   | zgód lub opcji                                                                         | $\langle \rangle$                                       |               |  |  |
|                        |                   | Potwierdzam i kupuje z obowiąz                                                         | zkiem zapłaty                                           |               |  |  |
|                        | Zestawienie       | Jakich informacji brakuje zna                                                          | ijdziesz pod przyciskiem                                |               |  |  |
|                        | Po i              | ch uzupełnieniu przycisk stan                                                          | ie się <b>aktywny</b>                                   |               |  |  |
|                        |                   | ,                                                                                      |                                                         |               |  |  |

Potwierdzam i kupuje z obowiązkiem zapłaty

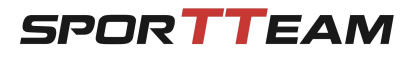

## Zapisy na Letni Camp Klub Sportteam - opłacenie zamówienia

Po naciśnięciu przycisku:

Potwierdzam i kupuje z obowiązkiem zapłaty

Nastąpi przekierowanie do płatności u operatora P24

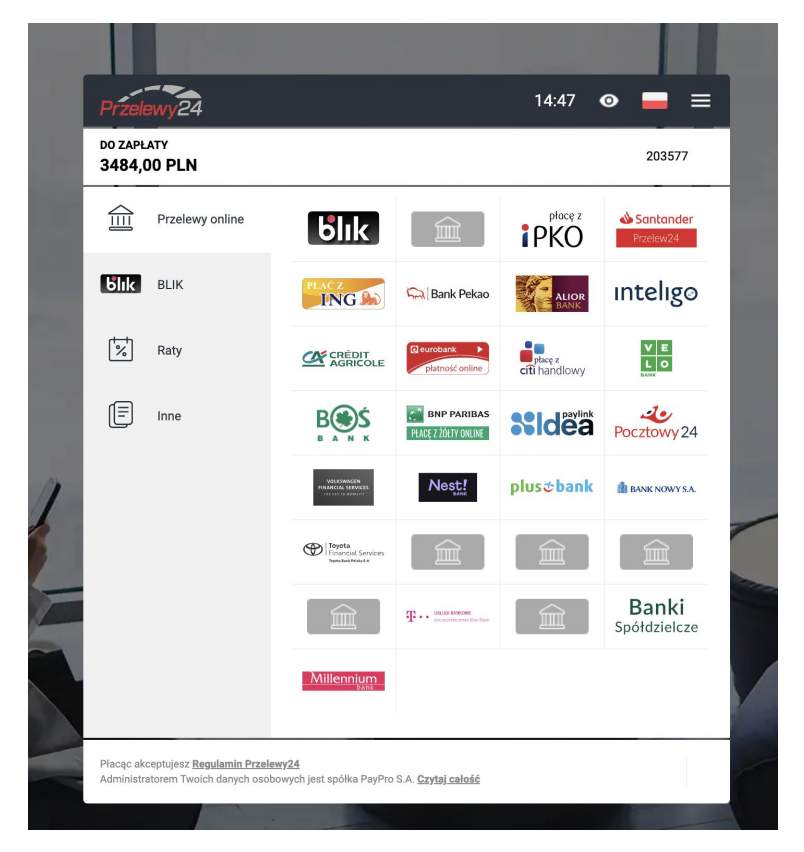

Po dokonaniu płatności nastąpi powrót do panelu klienta Po potwierdzeniu płatności które zazwyczaj trwa kilka minut Twoje zamówienie zmieni status na "Opłacone" a na Twojego maila otrzymasz potwierdzenie zawartej umowy

## Jeśli podczas zapisu będziesz mieć pytania lub wątpliwości Skontaktuj się z nami:

biuro@sportteam.pl +48 501 857 987